# TALABALARNING KOGNITIV KONPETENSIYASINI TAKOMILLASHTIRISHDA AUTOCAD GRAFIK DASTURINING OʻRNI VA AHAMIYATI

## **Mamatov Dilshod Kodirovich**

pedagogika fanlari boʻyicha falsafa doktori (PhD), professor. Buxoro davlat universiteti.

## ANNOTATSIYA

Ushbu maqolada, Muhandislik kompyuter grafikasi darslarida AutoCAD grafik dasturining vositasida qattiq jismlarni 3D koʻloyihalash metodikasiga oid asosli va talabalarning kognitiv kompetensiyasini takomillashtirishga doir amaliy ma'lumotlar berilgan. Shuningdek, AutoCAD grafik dasturning yangi avlodidan dars jarayonida foydalanishda yuzaga keladigan yutuq va kamchiliklar ham keng yoritilgan.

Kalit soʻzlar: kognitiv, kompetensiya, kompyuter grafikasi, grafik dastur, 3D koʻrinish, loyihalash, konstruksiyalash, fazoviy tasavvur, chizma, qattiq jismlar.

# РОЛЬ И ЗНАЧЕНИЕ ГРАФИЧЕСКОЙ ПРОГРАММЫ AUTOCAD В СОВЕРШЕНСТВОВАНИИ ПОЗНАВАТЕЛЬНОЙ КОМПЕТЕНТНОСТИ УЧАЩИХСЯ

## Маматов Дилшод Кодирович

доктор философии (PhD) по педагогическим наукам, профессор. Бухарский государственный университет.

#### АННОТАЦИЯ

В этой статье дается обоснованная и практическая информация о методике 3D-масштабирования твердых тел с помощью графического программного обеспечения AutoCAD на уроках инженерной компьютерной графики и о том, как улучшить когнитивные компетенции учащихся. Также широко освещаются достижения и недостатки, возникающие при использовании в процессе урока нового поколения графической программы AutoCAD.

Ключевые слова: познание, компетентность, компьютерная графика, графическая программа, 3D-вид, проектирование, конструирование, пространственное воображение, рисование, твердые тела.

# THE TECHNIQUE OF DESIGNING SOLIDS IN 3D FORM ON THE TOOL OF THE NEW GENERATION OF THE AutoCAD GRAPHICS PROGRAM

### **Mamatov Dilshod Kodirovich**

doctor of Philosophy (PhD) in Pedagogical Sciences, professor. Bukhara State University. d.k.mamatov@buxdu.uz

### ABSTRACT

This article provides basic and practical information on improving student cognitive competence in Engineering Computer Graphics classes regarding the methodology of 3D scaling of solid objects in the tool of the AutoCAD graphics program. Also widely covered are the achievements and shortcomings that arise when using a new generation of AutoCAD graphics software in the course of the lesson.

**Keywords:** cognitive, competence, computer graphics, graphics software, 3D visibility, design, constructivism, spatial imagination, drawing, solid objects.

#### KIRISH

Ma'lumki har qanday murakkab detal va jismlar bir nechta oʻzaro birikkan oddiy jismlardan iborat boʻladi. Bunday jismlarga ob'ektning primitivlari deb ataladi.

Murakkab uch oʻlchamli ob'ektlar oddiy «gʻishtlar» dan yasaladi. Bu oddiy «gʻishtlar» qattiq jismli primitivlar deyiladi. Chizmachilikda koʻp uchraydigan qattiq jismli primitivlarning asosiylariga kub, silindr, shar, konus, torlar kiradi.

# ADABIYOTLAR TAHLILI

T.Rixsiboyevning "Kompyuter grafikasi" nomli oʻquv qoʻllanmasida qattiq jismlarni AutoCAD grafik dasturining eski (2007-yil) avlodidan foydalanib loyihalashga oid umumiy ma'lumot berilgan boʻlsada, ushbu mavzuga oid ma'lumotlar keng yoritilmagan. D.Mamatovning "Muhandislik kompyuter grafikasi" nomli darsligida qattiq jismlarni loyihalashni bosqichma-bosqich va ketma-ketlikda bajarish lozimligi haqida keng yoritilgan. Binobarin, muhandislik kompyuter grafikasi fanidan dars mashgʻulotlarida AutoCAD grafik dasturining yangi (2023-yil) avlodidan toʻgʻri va samarali foydalanish ta'limiy maqsad va natija oʻrtasida oʻzaro bogʻliqlikni ta'minlaydi [1, 3]. Shu bois oliy ta'lim muassasalari pedagoglari ularni toʻgʻri tanlash va qoʻllashga alohida e'tibor qaratishlari talab qilinadi.

## METODOLOGIYA

Qattiq jismlarga **BOX** (Kub), **WEDGE** (Pona), **CONE** (Konus), **CYLINDER** (Silindr), **SPHERE** (Shar) va **TORUS** (Tors) kabi qattiq jismlar kiradi. Ularni yasash

buyruqlarining tugmalari "Моделирование" (Modellash) panelida joylashgan boʻladi, (1-rasm). Shunday qilib jismlarni uch oʻlchamda loyihalash uchun ekranda **View** (koʻrinishlar) va **Solids** (qattiq jism) panellari boʻlishi shart boʻladi.

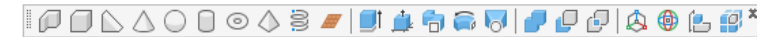

#### 1-rasm

AutoCAD dasturida qattiq jismlarni uch oʻlchamda loyihalash imkoniyatlari. 2-rasmdagi qattiq jismlarni loyihalash panelidagi asosiy buyruqlar bilan bir yoʻla, ular yordamida qattiq jismlarni yaratish jarayonida tanishib chiqamiz

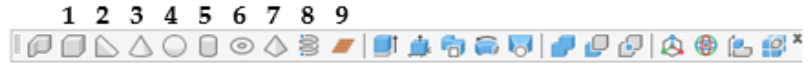

#### 2-rasm

**1-«КУБ»-(Kub) Parallelepiped yasash.** BOX (quticha) buyrugʻi yordamida parallelepiped quyidagicha yasaladi:

1. Oldin quticha asosining birinchi burchagi soʻraladi, keyin asosining diagonali va ohirida qutichaning balandligi soʻraladi. Soʻralgan koʻrsatkichlar va oʻlchamlar kiritiladi, (3-rasm).

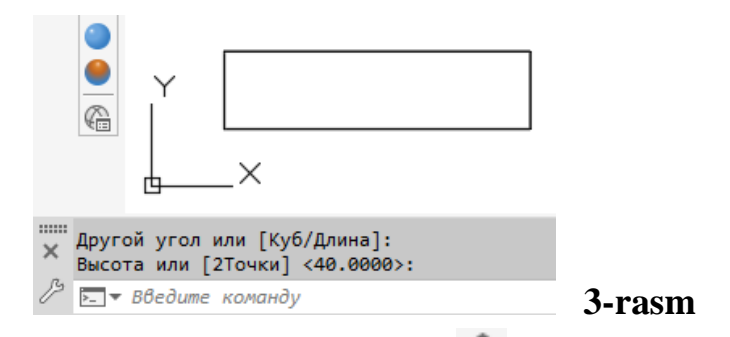

2. «Вид»-koʻrinish panelidagi sakkizinchi 🧐 «YUZ izometriya» tugmasi yuklanadi va ekranda oʻlchamlari kiritilgan prizma yasaladi, (4-rasm).

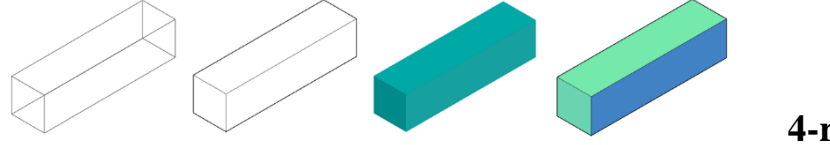

#### 4-rasm

Agar «Визуальные стили» panelidagi 3, 4 va 5-tugmalar ketma-ket bosilsa, prizmaning yaqqol izometrik proeksiyalari 8, 9 va 10-rasmlardek, karkas koʻrinishidan hajmli koʻrinishga ega boʻlib qoladi. Agar parallepipedning asos tomonlari va balandligi teng boʻlsa, ekranda kub tasvirlanadi.

**2-«Клин»-Pona yarim parallelepiped yasash.** Bu buyruq quyidagicha bajariladi: oldin ponaning asos uchining burchagi soʻraladi, keyin diagonal boʻyicha ikkinchi asos uchi va ohirida ponaning balandligi 40mm kiritiladi va ekranda pona chiziladi, (5-rasm) [2].

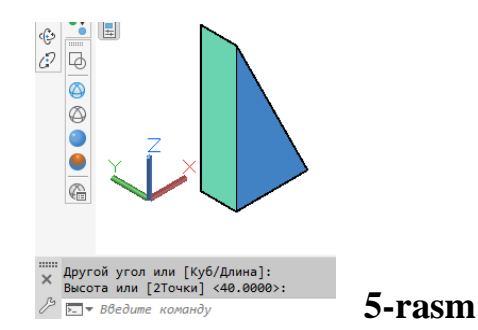

**3-«Конус»-Копиз yasash.** Konus buyrugʻiga kirilgach uning bajarilish tartibi quyidagicha:

- 1. Asosning markazi (aylana yoki ellips) koʻrsatiladi.
- 2. Asos radiusi beriladi, 15mm.
- 3. Konus balandligi 40mm kiritiladi va konus yasaladi, (6-rasm).

Agar konusning asosi ellips shaklida boʻlsa, ellipsning oʻq oʻlchamlari kiritiladi.

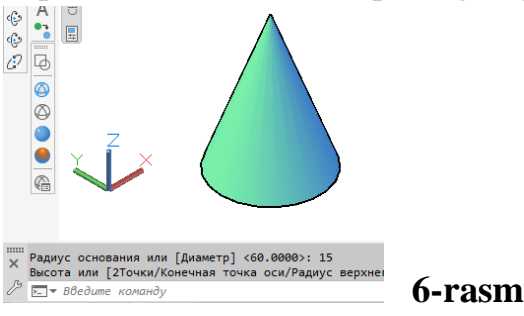

**4-«Сфера»-Shar yasash.** Shar buyrugʻiga kirilgach uning bajarish algoritmi quyidagicha boʻladi:

1. Sharning markazi koʻrsatiladi.

3. Sharning radiusi kiritiladi va shar yasaladi. Chizmada R=20mm. (7-rasm).

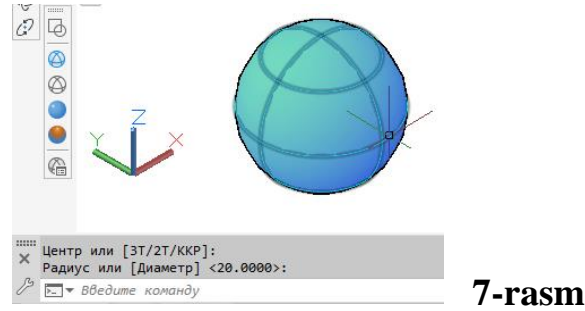

**5-«Цилиндр»-Silindr yasash.** Silindr buyruqqa kirilgach uning bajarish tartibi quyidagicha boʻladi:

1. Asosning markazi koʻrsatiladi.

- 2. Asos radiusi terib kiritiladi, (20mm).
- 3. Silindrning balandligi kiritiladi (40mm) va ekranda Silindr yasaladi, (8-rasm).

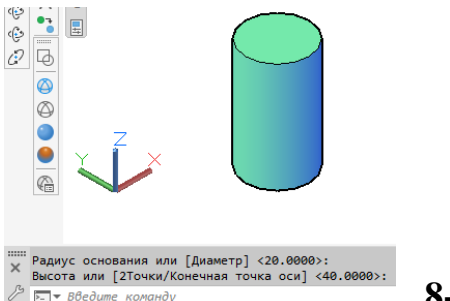

8-rasm

**6-«TOP»-Xalqa-tor yasash.** Tor-xalqa buyrugʻiga kiriladi va uning bajarish algoritmi quyidagicha boʻladi:

1. Tor markazi koʻrsatiladi.

2. Tor radiusi kiritiladi, (150mm).

3. Yasovchi aylananing radiusi kiritiladi, (80mm) va tor ekranda yasaladi, (9-rasm).

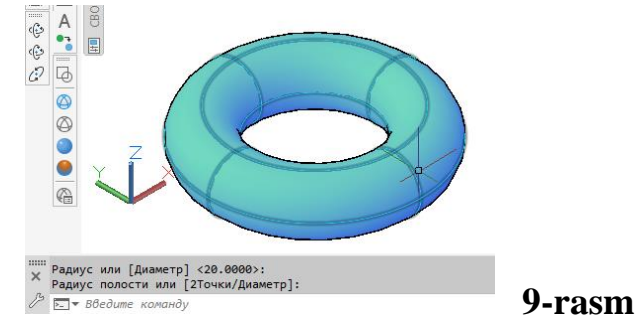

**7-«Пирамида»-Piramida yasash.** Piramida buyrugʻiga kiriladi va uning ekranda yasash algoritmi quyidagicha boʻladi:

1. Buyruq yuklangach kompyuter toʻrt yoqli asosi toʻrtburchak boʻlgan piramidani chizishni taklif etadi va asos markazini koʻrsatish soʻraladi. Agar bunday piramidani chizish lozim boʻlsa, asosining markazi koʻrsatiladi.

2. Asos radiusi kiritiladi.

3. Soʻralgan piramida balandligi kiritiladi va ekranda piramida chiziladi, (13.10-rasm).

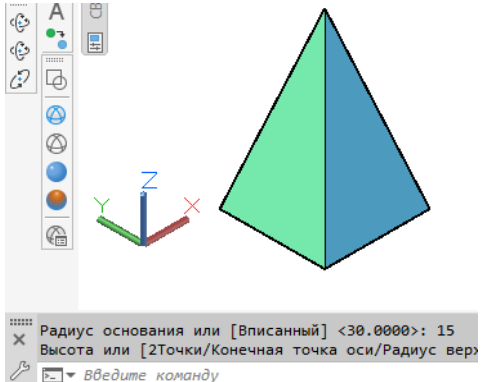

10-rasm

5, 6 yoki **n** yoqli piramida ekranda quyidagi algoritm asosida chiziladi:

1. Buyruq yuklangach kompyuter toʻrt yoqli-asosi toʻrtburchak boʻlgan piramida chizishni taklif etadi va asos markazini koʻrsatish soʻraladi. Bu buyruqda qoʻshimcha

(Число/сторон) buyruqlari ham taklif qilinadi. Undan «С» harfi terilib, «Enter» bilan qayd etilib, tomonlar soni masalan, 5 kiritiladi va piramida asosining markazi koʻrsatiladi.

2. Asos radiusi kiritiladi.

3. Soʻralgan piramida balandligi kiritiladi va ekranda besh yoqli piramida chiziladi, (11-rasm) [4].

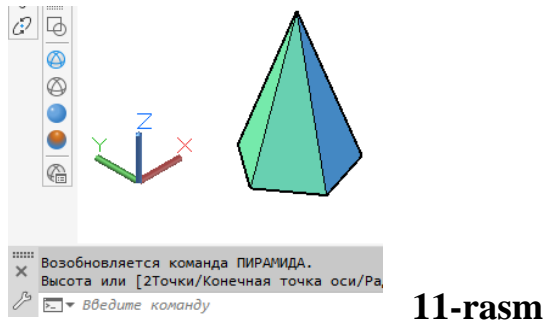

**8-«Плоская поверхность»-tekis sirt-tekislik yasash.** Tekislik buyrugʻi yuklangach uni ekranda yasash algoritmi quyi-dagicha boʻladi, (12-rasm):

1. Tekislikning birinchi burchagi koʻrsatiladi.

2. Uning ikkinchi burchagi koʻrsatiladi va ekranda tekislik yasaladi.

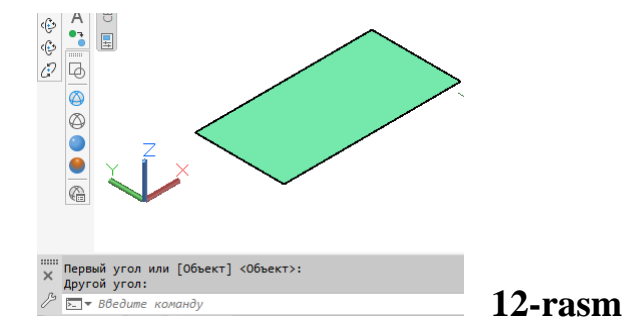

# NATIJALAR

"Моделирование" paneli buyruqlaridan foydalanib, detallarning yaqqol tasvirini bajarish algoritmi. "Моделирование" paneli Выдавить, Вытягивание buyruqlaridan foydlanib sirtlar yasash

# 1-Выдавить (EXTRUDE)-(Koʻtarib yoki botirib) jismlar yasash

Koʻtarish yoki botirish buyrugʻi ikki oʻlchamli jismlar yasovchisiga balandlik berib, ularni koʻtaradi yoki botiradi va uch oʻlchamli jismlar yasash imkoniyatini beradi. Bu buyruq quyidagi ketma-ketlikda bajariladi:

1. Ikki oʻlchamli primitiv (aylana, toʻrtburchak, uchburchak, egri chiziq va h.k.) tanlanadi

2. Jismning balandligi kiritiladi.

3. Torayish burchagi koʻrsatiladi (konus va piramidalar uchun).

Agar torayish burchagi boʻlmasa, «ENTER» tugmasi bosiladi va silindr yoki prizma sirti yasaladi, (13-rasm). Chizmada toʻgʻri toʻrtburchak va aylana 300mm ga koʻtarilgan.

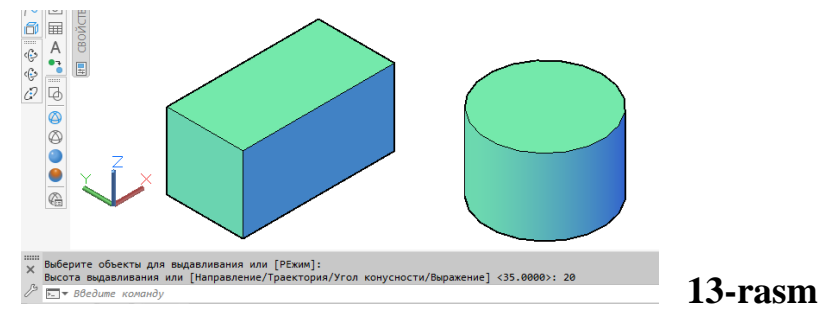

**2-Вытягивание** «**Presspul**»-**Yasovchini yuqoriga yoki pastga tortib sirt yasash.** Bu buyruq yuklangach yasovchisi masalan, toʻgʻri toʻrtburchak boʻlgan prizma quyidagicha yasaladi:

1. Toʻgʻri toʻrtburchak sohasiga kursor keltirilib, uning istalgan nuqtasi qayd etiladi va bu yasovchi kursorga bogʻlanib qoladi.

2. Kursorni yuqoriga yoki pastga yoʻnaltirib prizma yasaladi, (14-rasm).

Chizmada kursor yuqoriga yoʻnaltirilgan

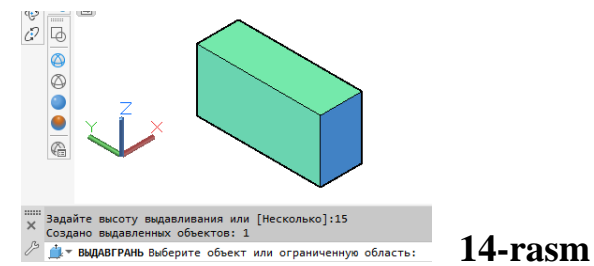

**3-Сдвиг, Вращать, Посечениям buyruqlaridan foydalanib sirtlar yasash.** Сдвиг «SWEEP»-Yasovchini yoʻnaltiruvchi boʻylab harakatlantirib sirt yasash. Bu buyruqdan foydalanib yasovchini yoʻnaltiruvchi boʻylab harakatlanish oʻziga parallel surish natijasida jismlar quyidagicha quriladi:

1. Sirtning yasovchisi tanlanadi, ya'ni uni ajratib «ENTER» bilan qayd etiladi. Chizmada sirt yasovchi vertikal toʻgʻri chiziq va uni yuqori uchiga biriktirilgan yarim aylanadan (uni tekisligi V ga parallel) iborat.

2. Surish-harakatlanish yoʻnalishi belgilanib, «ENTER» bilan qayd etiladi. Natijada aylanish sirti kabi sirt yasaladi, (15-rasm) [5].

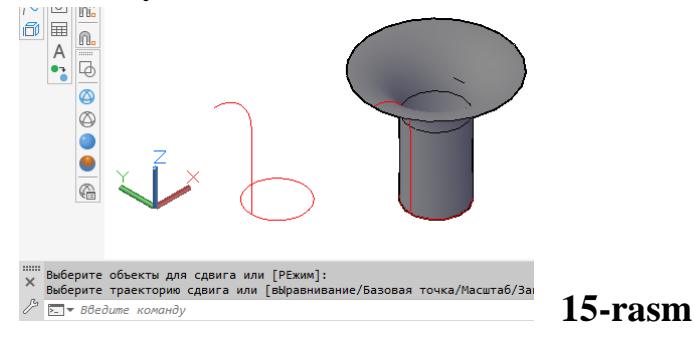

Chizmada yoʻnaltiruvchi H ga parallel boʻlgan aylanadan iborat. U toʻgʻri toʻrtburchak ham boʻlishi mumkin.(16-rasm).

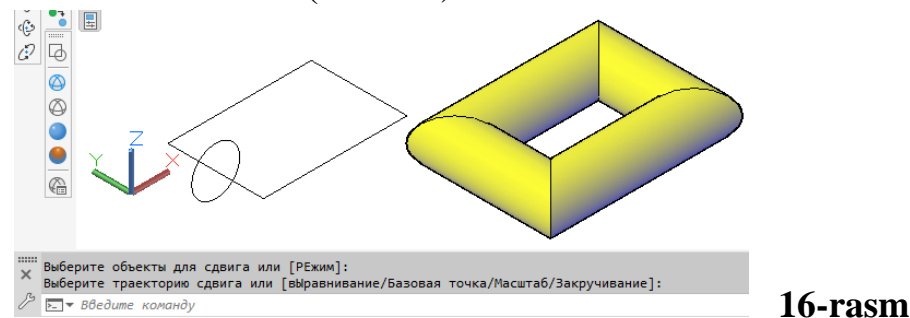

**4-Вращение-«REVOLVE»-Aylanish jismlarini yasash.** Bu buyruqdan foydalanib yasovchisi ixtiyoriy yoki maxsus chiziqlardan iborat boʻlgan aylanish jismlari quyidagicha bajariladi:

1. Yasovchi ajratiladi va «ENTER» bilan qayd etiladi. (Yasovchi oddiy yoki murakkab tekis chiziq boʻlishi mumkin).

2. Aylanish oʻqining birinchi nuqtasi belgilanadi.

3. Aylanish oʻqining ikkinchi nuqtasi belgilanadi va u «ENTER» bilan qayd etiladi.Shunda aylanish jismi, xalqa sirti chizmadagidek ekranda yasaladi, (17-rasm).

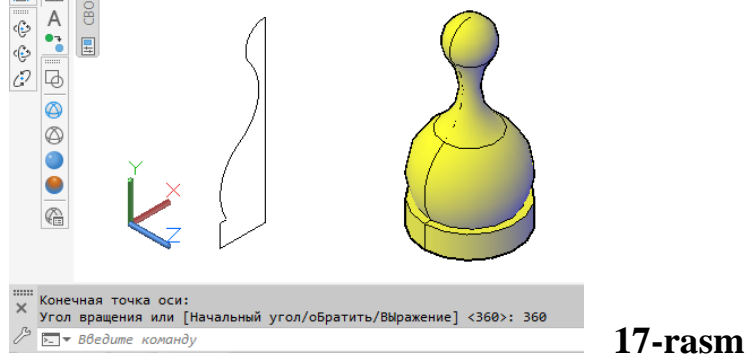

**5-«Посечениям»-Kesim yuzasi oʻzgarib boruvchi jismlarni yasash** algoritmi. Bu buyruqdan foydalanib yasovchisining kesimi oʻzgarib boruvchi va yoʻnaltiruvchisi egri chiziq boʻlgan sirtlar yasaladi. Masalan qovurgʻali gumbaz quyidagicha quriladi:

Gumbazning yasovchisi yoyi yasaladi. Uning asosi radiusi balandligidan kichik boʻladi. Ular koʻp xollarda 0.7 yoki 0.8 nisbatda olinadi, (18-rasm a).

Uning uchlariga kesimi oʻzgaruvchi yasovchi aylanalar perpendikulyar vaziyatda oʻtkaziladi. Chizmada yasovchisi yoyni ustidan va chapdan koʻrinishlarga oʻtkazib, birinchi asosidagi aylananing radiusi 10mm, ikkinchi aylananing radiusi esa, 1mm qilib olingan, (18-rasm b).

3. «Посечениям» buyruq tugmasi yuklanadi. Soʻralgan kesim yuzalari ketma-ket koʻrsatiladi va «Enter» bilan tasdiqlanadi. Bunda radiusi kichik boʻlgan aylanani koʻrsatish uchun chizma kerakligicha yaqinlashtiriladi.

4. «Enter» bilan tasdiqlangandan soʻng «Задайте параметр» opsiyani berish soʻraladi va unga javoban «Траектория» yuklanib yasovchi yoy koʻrsatiladi. Natjada gumbazning qovurgʻasi quriladi, (18-rasm d) [6].

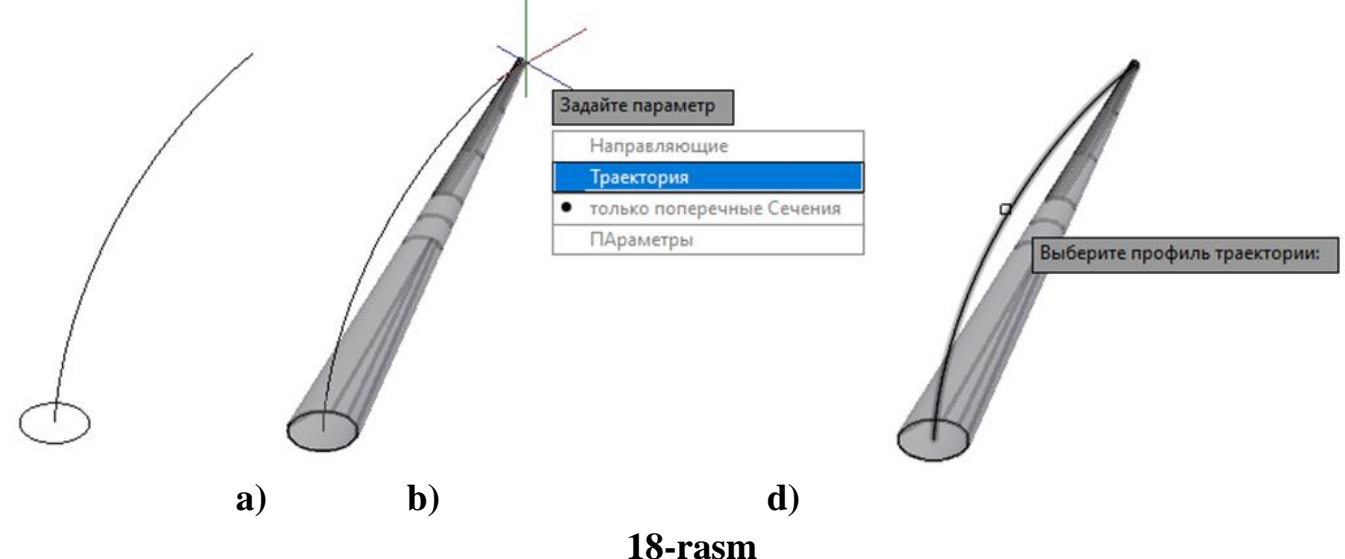

5. Gumbazni yasash uchun «Вращать»-aylanish jismlarini yasash buyrugʻi yuklanadi va soʻralgan qovurgʻaning oʻrta chizigʻi yasovchi yoy koʻrsatiladi va «Enter» bilan tasdiqlanadi.

Keyingi soʻralgan aylanish oʻqining boshlangʻich va keyingi nuqtasi koʻrsatiladi va gumbaz quriladi, (19-rasm).

6. Gumbazni yuqoridan koʻrinishga oʻtkaziladi va massiv buyrugʻidan foydalanib, bitta qovurgʻani 16 ta tasviri yasaladi, (20-rasm). Bu rasmda gumbazning oldidan, ustidan va yaqqol koʻrinishi tasvirlangan.

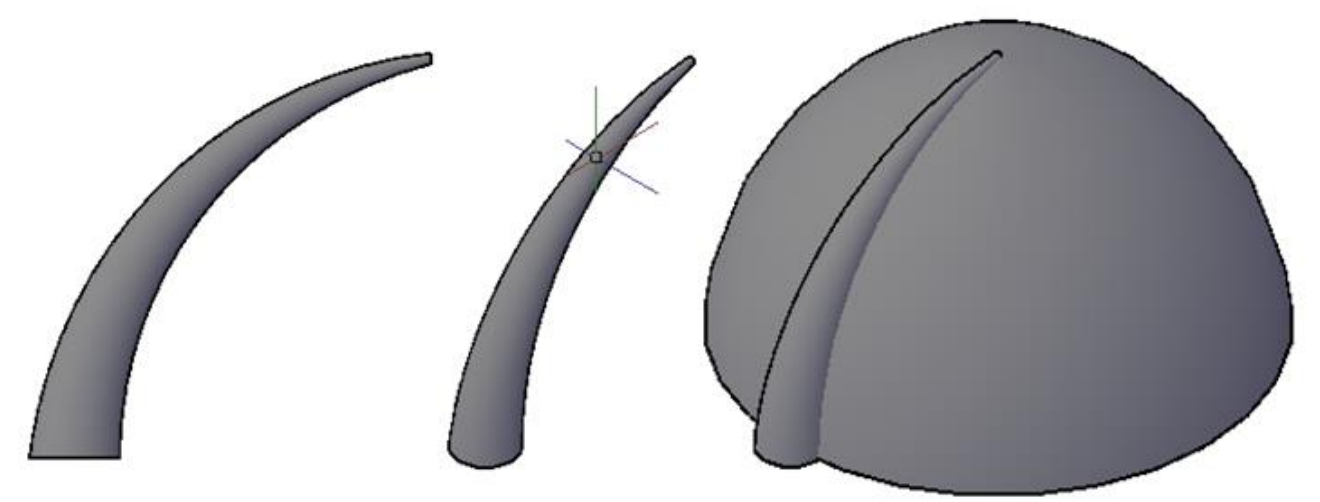

19-rasm

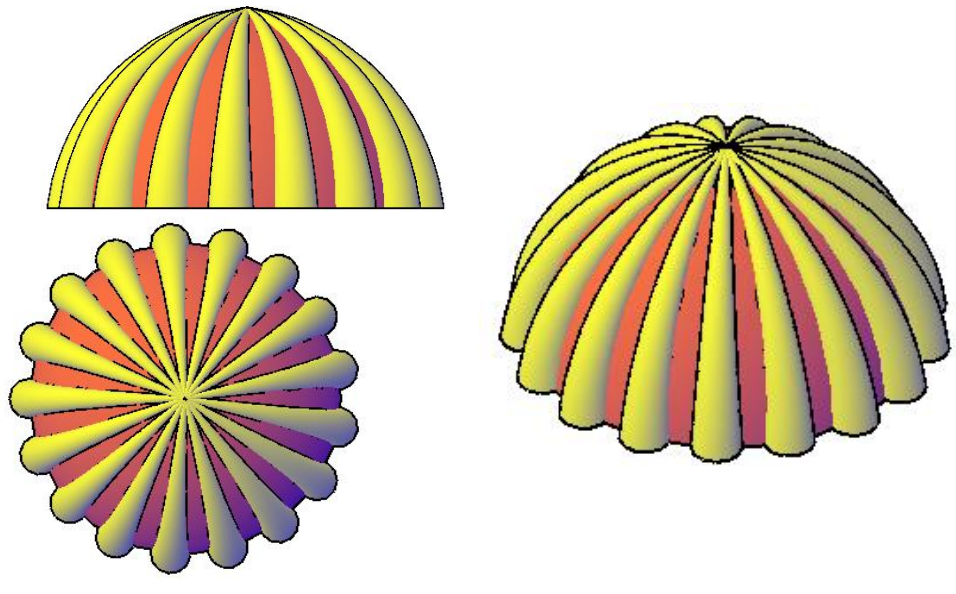

20-rasm

**Tarkibli jismlarni hosil qilish buyruq piktogrammalari.** Ushbu boʻlim asosida oldindan yaratilgan jismlar bir-biri bilan birlashib, biri ikkinchisidan ayrilib yoki ikki jism oʻzaro kesishib yangi jism hosil qilinadi.

Bunday jismlar tarkibli jismlar deyiladi (21-rasm) [7].

- 1. «Объединение»-«Birlashuv»;
- 2. «Вычитание»-«Ayiruv»;
- 3. «Пересечение»-«Kesishuv»;

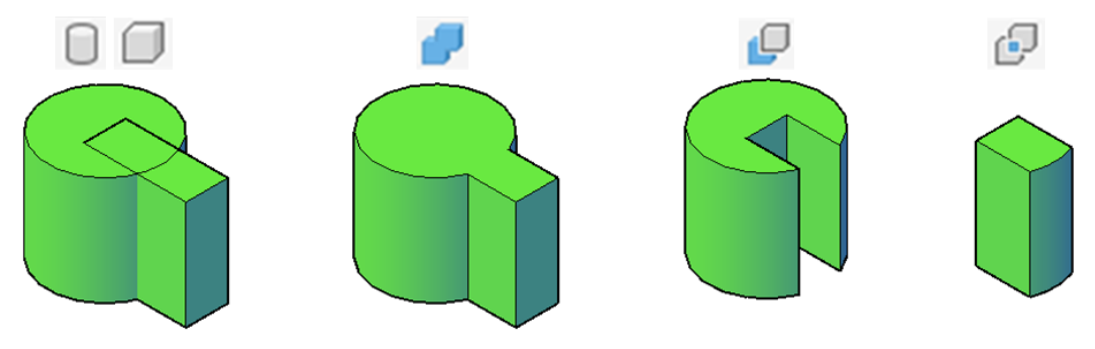

### 21-rasm

**3D ob'ektlarni fazo bo'ylab ko'chirish, burish, bir-biriga tekislash massiv buyruq piktogrammalari.** Ushbu bo'limda yaratilgan 3D ob'ektlari x, y va z o'qlari bo'ylab bir joydan ikkinchi joyga ko'chirish, burish o'zaro bir-biriga tekislab olinish hamda 3D massiv buyruqlaridan foydalanishimiz mumkin (22-rasm) [8].

- 1. «3D-перенос»-«3D koʻchirish»;
- 2. «3D-поворот»-«3D burish»;
- 3. «3D-выравнивание»-«3D tekislamoq (toʻgʻrilamoq)»;
- 4. «3D-массив» Прямоугольный Круговой;

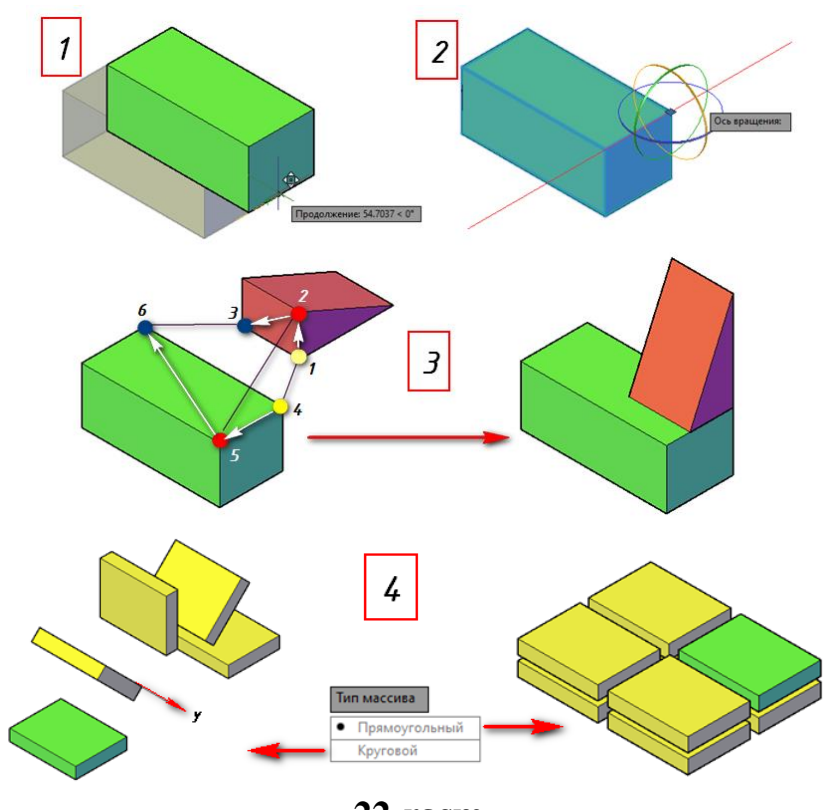

# 22-rasm

# XULOSA VA TAVSIYALAR

Yuqorida keltirilgan asosli ma'lumotlardan kelib chiqib, oʻquv jarayonida Muhandislik kompyuter grafikasi fanidan dars jarayonlarida AutoCAD grafik dasturining yangi (2023-yil) avlodidan foydalanib qattiq jismlarning 3D koʻrinishini loyihalash boʻyicha amaliy tavsilar ishlab chiqildi. Ushbu tafsiyalar hozirda va kelajakda oʻquv faoliyatini amalga oshirish uchun AutoCAD grafik dasturining yangi avlodidan foydalanishning ijobiy ta'sirini koʻrsatadi. Xulosa qilib aytganda AutoCAD grafik dasturining yangi avlodi vositasida oʻquv jarayonini tashkil etish orqali talabalarni fazoviy tasavvuri, ijodkorlik, loyihalash va konstruksiyalash qobiliyatlarini rivojlantirishga erishiladi.

# FOYDALANILGAN ADABIYOTLAR RO'YXATI: (REFERENCES)

1 Н.Ж.Ёдгоров. Axborot-kommunikatsiya texnologiyalari chizmachilik ta'limida.<u>http://uz.infocom.uz/2010/01/15/axborot-kommunikatsiya-texnologiyalari-chizmachilik-talimida/</u>

2. Маматов Д.К., Собирова Ш.У Особенности организации самостоятельной работы студентов Педагогические науки

http://wwenews.esrae.ru/pdf/2015/1/62.pdf

3. Маматов Д.К. Организация самостоятельной работы студентов первая международная научно-методическая конференция междисциплинарные

исследования в науке и образовании http://manua.edukit.kiev.ua/Files/downloads/%D0%9F%D0%9D-%D0%A1%D0%B1%D0%A2-14-09-2012.pdf#page=183

4. Маматов Д. К. Роль компьютерной графики в развитии космического воображения студентов //Вестник науки и образования. – 2020. – №. 21-2 (99).

5. Маматов Д. К. Индивидуально-психологические детерминанты эффективной управленческой деятельности// Наука. Мысль: электронный периодический журнал. – 2016. – №. 9.